## Beschreibung Flächenanmeldung

## https://mr-trier-wittlich.rangerotors.de/

## Trichogramma/Bodenproben/Schneckenkorn/Wildschadendokumentation

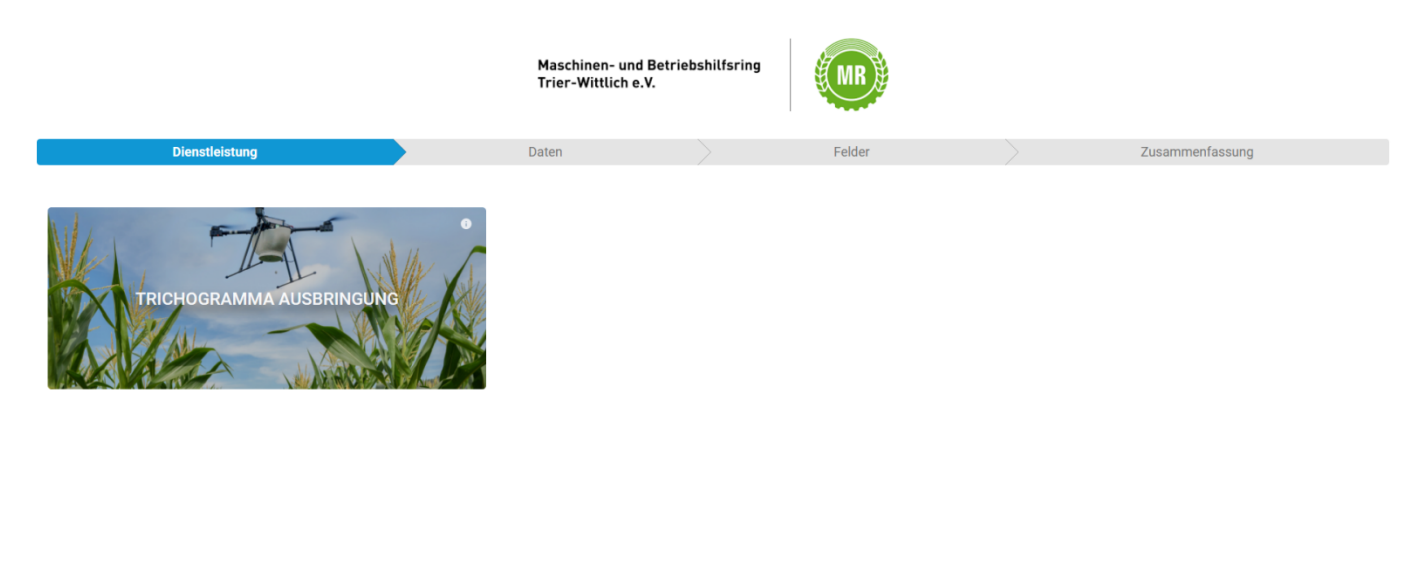

| SE R&T&RS                                                                |                                                     |          |    | WEITER          |
|--------------------------------------------------------------------------|-----------------------------------------------------|----------|----|-----------------|
| <ol> <li>Klick auf die gewünse</li> <li>Weiter (unten rechts)</li> </ol> | chte Dienstleistung                                 |          |    |                 |
|                                                                          | Maschinen- und Betriebshilfs<br>Trier-Wittlich e.V. | sring    |    |                 |
| Dienstleistung                                                           | Daten                                               | Felder   |    | Zusammenfassung |
|                                                                          |                                                     |          |    |                 |
|                                                                          |                                                     |          |    |                 |
| Daten                                                                    |                                                     |          |    |                 |
| Firma                                                                    |                                                     |          |    |                 |
| Firma<br>Vorname                                                         | N                                                   | łachname |    |                 |
| Firma<br>Vorname<br>Straße                                               | N                                                   | lachname | Nr |                 |
| Firma<br>Vorname<br>Straße<br>PLZ                                        | A<br>Ort                                            | łachname | Nr |                 |

| < ZURÜCK             | C | WEITER > |
|----------------------|---|----------|
| RANGE R&TORS         |   | v1.7.5   |
| 3. Eingabe der Daten |   |          |

4. Weiter (unten Rechts)

Es besteht die Möglichkeit des Flächenimportes mit klm oder shp Dateien oder die Flächen händig einzuzeichnen.

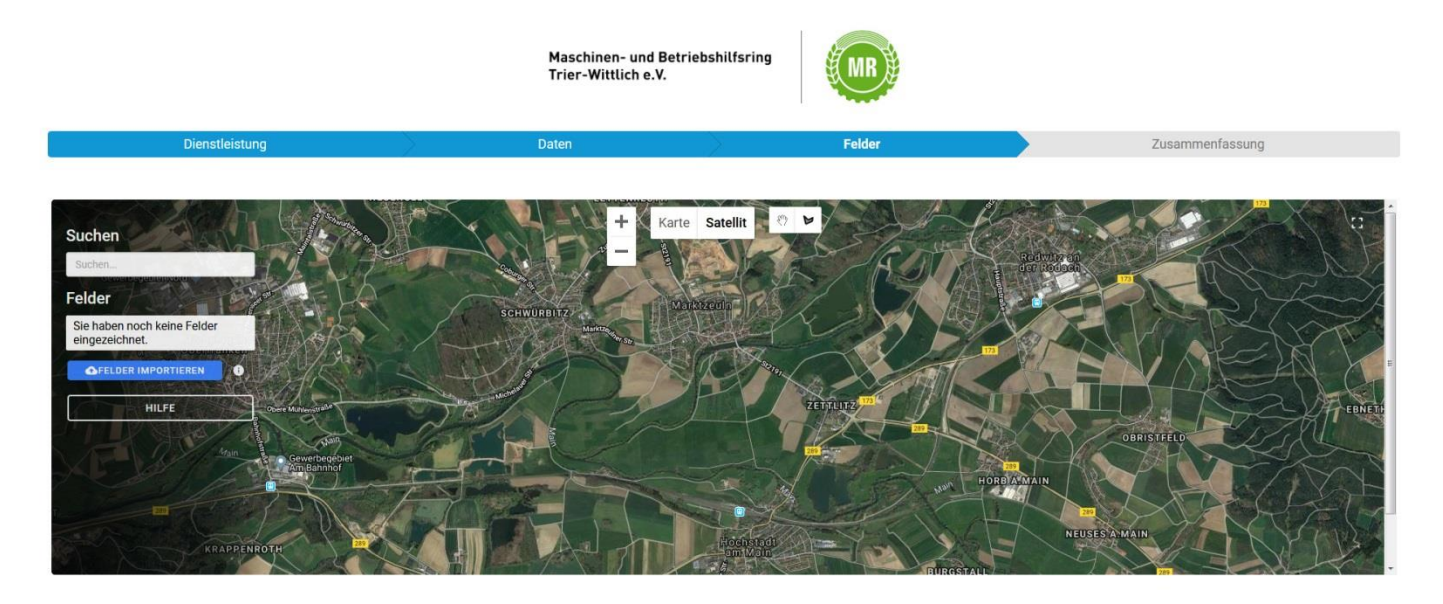

| < zurück     | с | WEITER > |
|--------------|---|----------|
| RANGE RSTSRS |   | v1.7.5   |

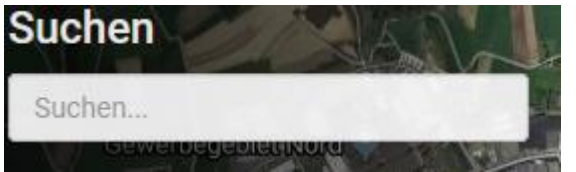

## Möglichkeit der Ortseingabe

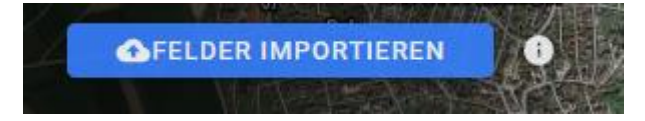

Importfeld für shp oder klm Dateien

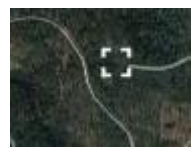

Ecke oben rechts in der Karte

Zur Vergrößerung oder Verkleinerung der Kartenansicht

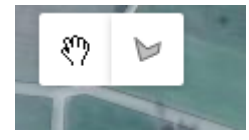

Zeichnung beginnen (rechtes Symbol) / beenden (Handsymbol)

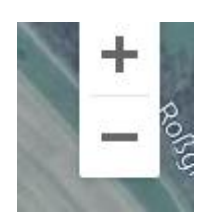

Zoom – Kartenansicht vergrößern / verkleinern

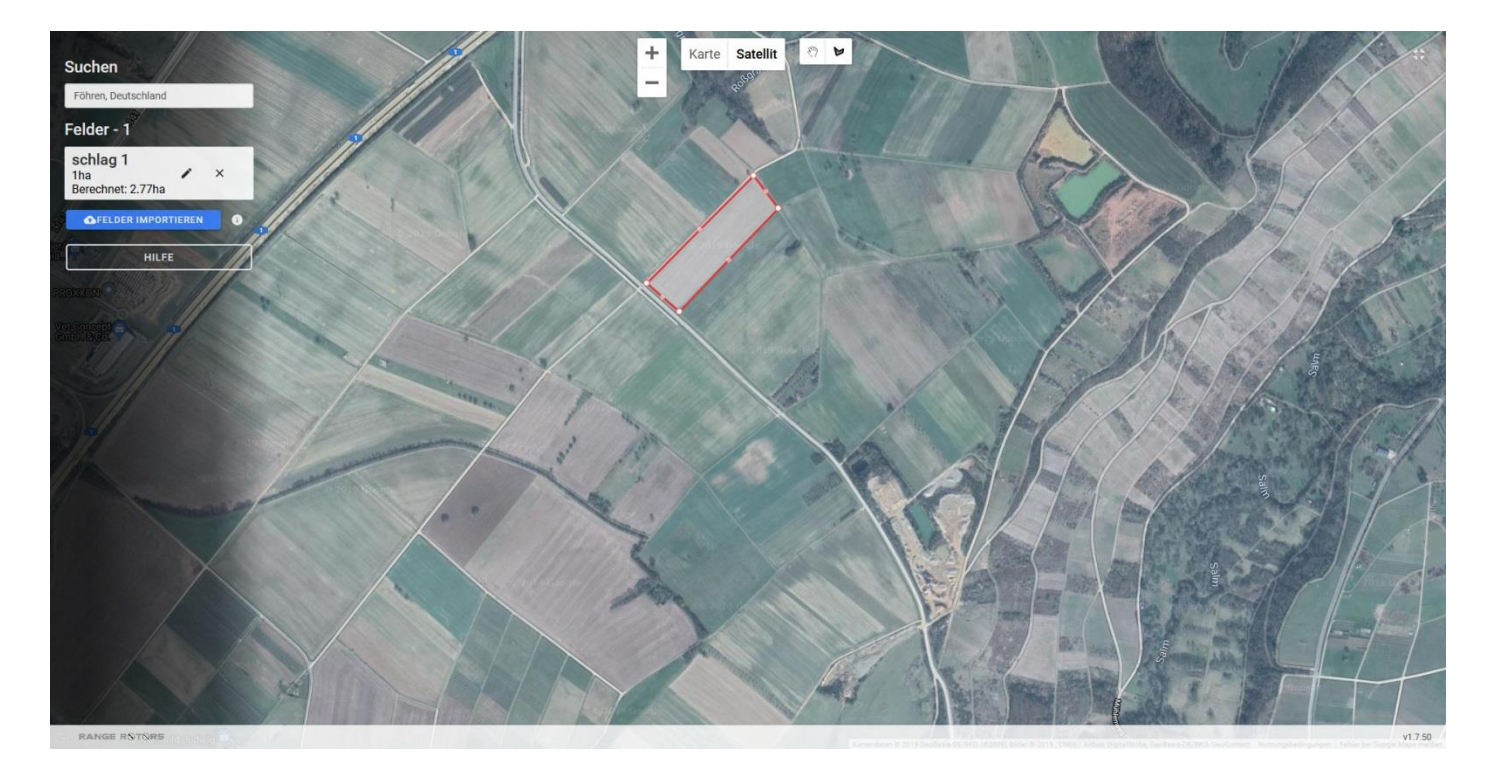

- Feld einzeichnen (klick auf die Feldecken) Feldbezeichnung und Größe eingeben Speichern ۶
- ⋟
- ⊳

Nächstes Feld einzeichnen

Wenn alle Felder eingezeichnet sind, Kartenansicht verkleinern.

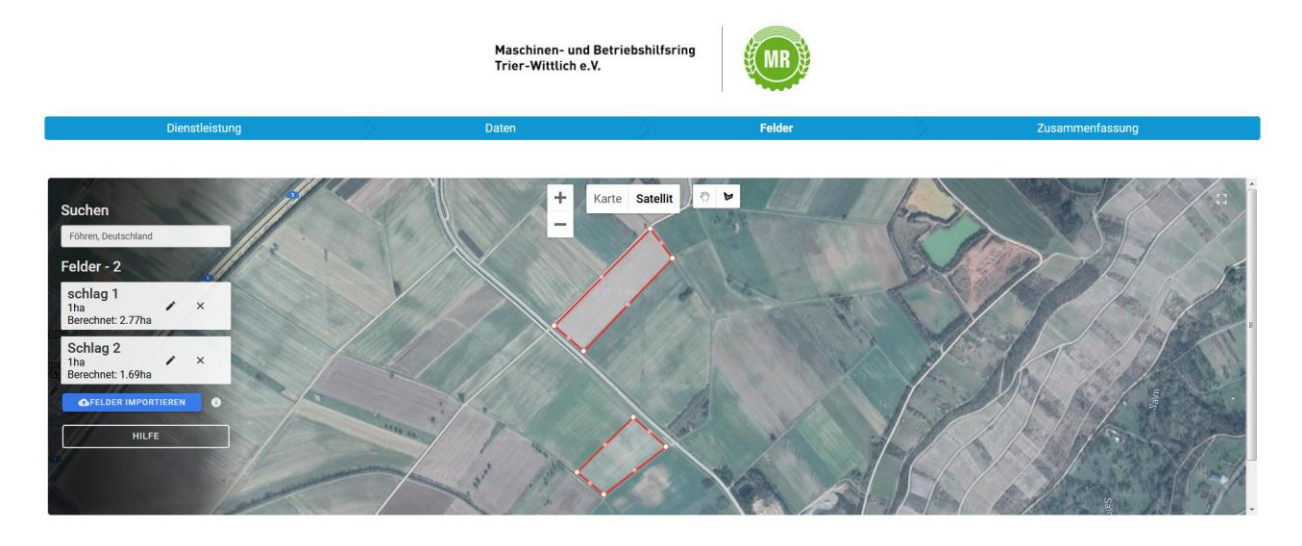

| < zurück     | C | WEITER > |
|--------------|---|----------|
| RANGE RSTSRS |   | v1.7.50  |

 $\triangleright$ Weiter Maschinen- und Betriebshilfsring Trier-Wittlich e.V.

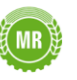

|                                                               | -   |
|---------------------------------------------------------------|-----|
|                                                               | - Â |
| Zusammenfassung                                               |     |
| Dienstleistung<br>Trichogramma Ausbringung                    |     |
| Daten                                                         | Е   |
| Max Muster<br>Multerast 5<br>12245 Wasterstadt<br>012345/6789 |     |
| Felder                                                        |     |
| schlag 1<br>1ha ×<br>Berechnet: 2.77ha                        |     |

| < ZURÜCK     | C | √ ANFRAGEN |
|--------------|---|------------|
| RANGE R&TORS |   | v1.7.50    |

Es erfolgt eine Übersicht mit den erfassten Flächen.

Bitte Prüfen und anschließend Klick auf Anfragen.

Die Erfassung ist abgeschlossen.

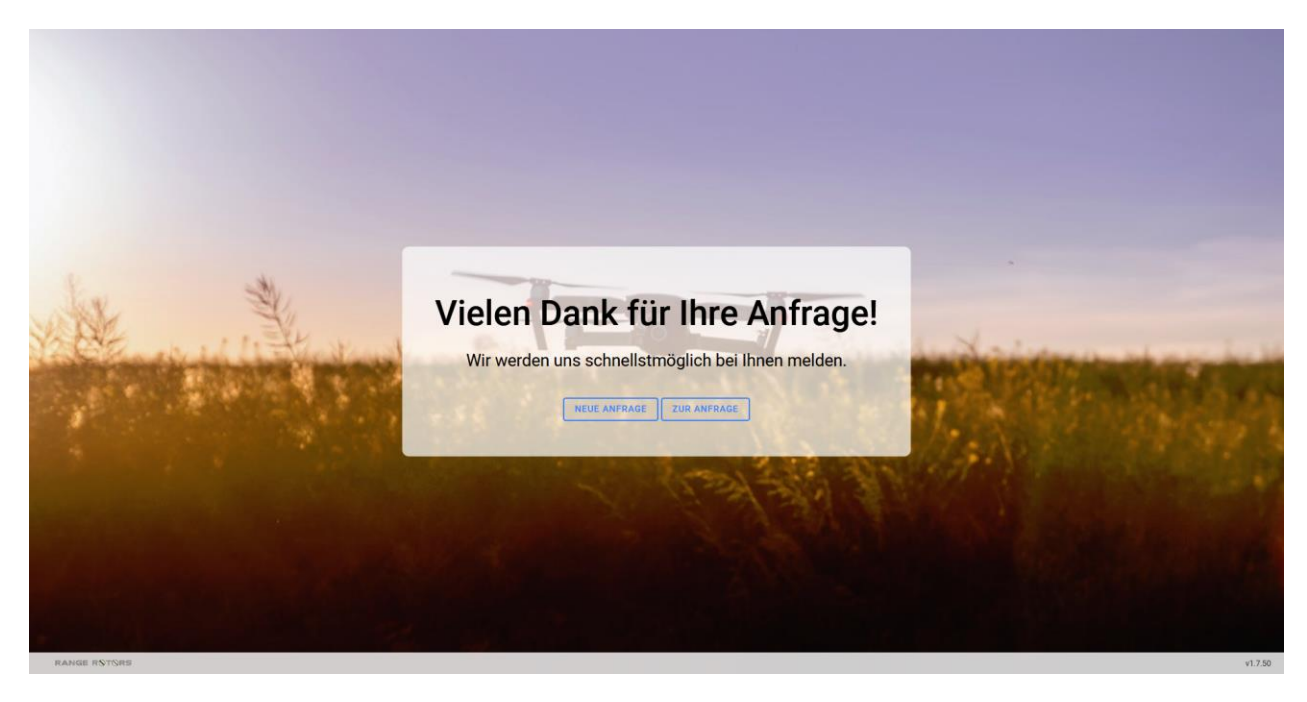

Bei Fragen: MBR Trier-Wittlich Tel. 06502/9965460